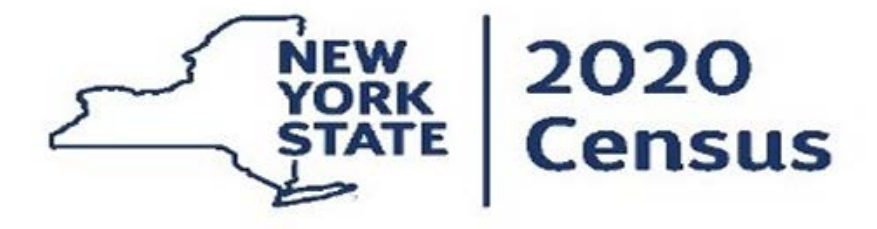

# NEW YORK STATE 2020 CENSUS OUTREACH HARD-TO-COUNT COMMUNITIES NOT-FOR-PROFIT PRE-QUALIFICATION

# CONSOLIDATED FUNDING APPLICATION (CFA) WALKTHROUGH

1/23/2020

# **Using the Application**

#### Registering

The Consolidated Funding Application is a web-based application accessible at <u>https://apps.cio.ny.gov/apps/cfa/</u>.

To apply for a grant, you must first register and identify the project for which funds are sought. The CFA allows applicants to be considered for multiple sources of funding for a project by filling out just one application.

| CONSOLIDAT     | TED FUNDING APPLICATION                                                                                                 |
|----------------|----------------------------------------------------------------------------------------------------|
| HELP PRINT PAG | GE REGIONAL ECONOMIC DEVELOPMENT COUNCILS CFA PROJECT INFO                                                              |
|                |                                                                                                    |
|                |                                                                                                    |
|                | NYS Consolidated Funding Application Registration                                                                       |
|                |                                                                                                    |
|                | Email Address Check                                                                                                    |
|                | Re-enter your email address for a verification check.                                                                   |
|                | Organization Name                                                                                                    |
|                |                                                                                                    |
|                | If you do not have a business name yet please enter your DBA "Doing Business As". Use only alpha-numeric<br>characters. |
|                | Project Name                                                                                                    |
|                |                                                                                                    |
|                | This will be the name associated with your project. Use only alpha-numeric characters.                                  |
|                | Please enter the sum of the following two numbers:                                                                      |
|                | 1 + 8 =                                                                                                    |
|                | This helps to protect our system from spam.                                                                             |
|                | Register New Application                                                                                                |

On the registration page, enter an e-mail address, organization name, and project name.

Prior to selecting "Register New Application," you must answer the security question at the bottom of the page. This is a security function that protects the grant system from spam.

The next screen verifies registration for the project and provides a project-specific token or password. **Print out this page and save it for your records**. You will need the token to revise or update your application.

| CONS | SOLIDATED              | FUND                           | NG APPLICATION                                                     |                                          |                                                                 |
|------|------------------------|--------------------------------|--------------------------------------------------------------------|------------------------------------------|-----------------------------------------------------------------|
| HELP | PRINT PAGE             | REGIONA                        |                                                                    | IT COUNCILS                              | CFA PROJECT INFO                                                |
|      |                        |                                |                                                                    |                                          |                                                                 |
|      |                        |                                |                                                                    |                                          |                                                                 |
| NY   | 'S Consolida           | ated Fund                      | ding Application Reg                                               | istration                                |                                                                 |
| Tha  | nk you for registeri   | ng.                            |                                                                    |                                          |                                                                 |
| Ins  | structions             |                                |                                                                    |                                          |                                                                 |
| Imp  | ortant - Before pro    | ceeding read                   | the following carefully:                                           |                                          |                                                                 |
|      | 1. Save yo             | our informat                   | ion                                                                |                                          |                                                                 |
|      | Please ma              | ake note of th                 | e following information. You show                                  | uld print this page a                    | and save it for your records now.                               |
|      | Organiza               | tion Name:                     | INTERNAL TEST                                                      |                                          |                                                                 |
|      | Project N              | lame: INT                      | ERNAL TEST                                                         |                                          |                                                                 |
|      | Your logi              | n token:                       |                                                                    |                                          |                                                                 |
|      | PLEASE I               | DO NOT LOSI<br>COUNT HAS       | E THE TOKEN SHOWN ABOVE -<br>BEEN ACTIVATED.                       | - YOU WILL NEED                          | IT TO ACCESS YOUR APPLICATION ONCE                              |
|      | 2. Check y             | our email                      |                                                                    |                                          |                                                                 |
|      | An email<br>in this em | has been sen<br>ail message to | to you with information on how<br>o activate your account and to b | to get started with egin the application | your application. You must follow the link contained n process. |
|      | You may i              | need to check                  | your SPAM folder for the activat                                   | tion email message                       | <del>2</del> .                                                  |

If you have previously registered for a CFA, you may login with your existing e-mail address and token to start a new application(s).

To start a new application with existing credentials, select MY APPLICATIONS under the APPLICATION link located towards the top left corner of the screen, then select START NEW APPLICATION at the bottom of the screen. You can create a new applicant profile by registering a new e-mail address and you will receive a new token. If registering with a new e-mail address, you will receive an e-mail from cfa@ny.gov with information on how to continue the application process. Please be sure to check your spam filter if you registered and did not receive an email for activating your account. This e-mail will contain a link that you must follow to activate your account and begin the application.

| Thank you for registering with the NYS Consolidated Funding Applic                                                                                                    | ation.                 |
|----------------------------------------------------------------------------------------------------|------------------------|
| New Applicant Information:<br>Your Application Number is: <b>50341</b><br>Organization Name: <b>INTERNAL TEST</b><br>Project Name: <b>INTERNAL TEST</b><br>Email Address: |                        |
| IMPORTANT                                                                                                    |                        |
| To continue the process you must activate your account.                                                                                                    |                        |
| CLICK HERE TO ACTIVATE YOUR ACCOUNT                                                                                                    |                        |
| If you've already activated your account <u>click here to log in and cont</u>                                                                                             | inue your application. |
| To log in you will need to enter in your email address (<br>displayed when you first registered.                                                                          | ) and the tok          |

After you select "CLICK HERE TO ACTIVATE YOUR ACCOUNT," a page will open that confirms project registration. Select "Proceed to Log In."

| HELP | PRINT PAGE  | REGIONAL ECONOMIC DEVELOPMENT COUNCILS   | CFA PROJECT INFO |
|------|-------------|------------------------------------------|------------------|
|      |             |                                          |                  |
| Ac   | tivation Co | nfirmation                               |                  |
|      | Your a      | ccount is now active and you may log in. |                  |
|      | Proceed to  | Log In                                   |                  |

To sign in, an applicant must use the same email address they used when registering. Type the token provided at registration into the box. If you have more than one project, it is important to use the proper token number, so you don't start or revise the wrong application.

| HELP | PRINT PAGE | REGIONAL ECONOMIC DEVELOPMENT COUNCILS CFA PROJECT INFO |
|------|------------|---------------------------------------------------------|
|      |            |                                                         |
|      |            |                                                         |
|      |            |                                                         |
|      |            | Applicant Log In                                        |
|      |            | Email:                                                  |
|      |            | Token: Forgot Token?                                    |
|      |            | Log in                                                  |
|      |            |                                                         |

If you have forgotten your token, please click the "Forgot Token?" link. A message will appear instructing you to submit your e-mail address and application number. Once you submit your e-mail address and application number, you will receive an email that contains a link to reset your token. If you require further assistance a phone number is included in the e-mail to call for help with your token. This number can only be used for assistance with a forgotten token.

#### **Technical Requirements**

The Welcome screen explains the technical requirements for using the CFA website, including the type of browser that can be used, the ability to create PDFs, and the ability to select and upload files.

#### WELCOME

#### **Technical Requirements**

Use of the CFA website requires the following:

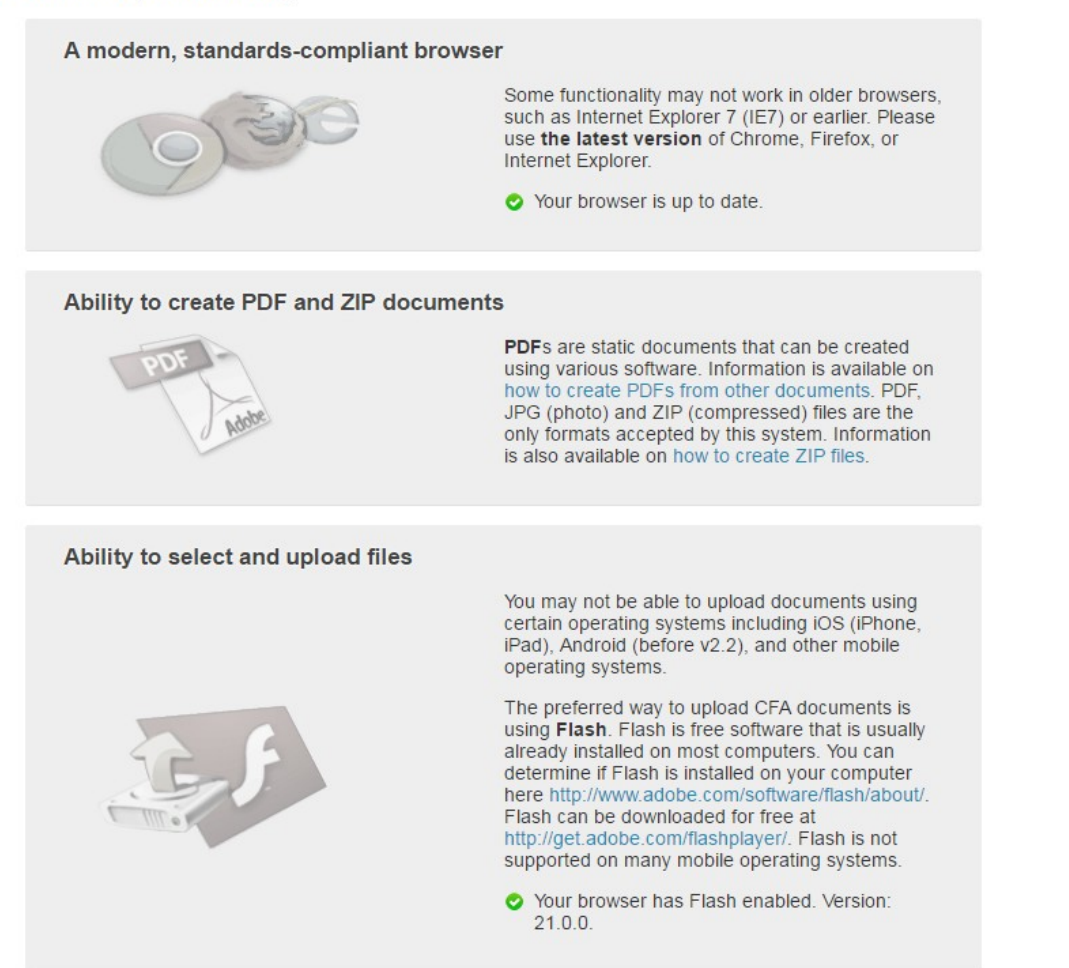

Proceed to Next Page

# Starting your application

The CFA allows potential applicants options for beginning an application. The "Program Wizard" option is the traditional CFA process, where applicants that may not be aware of all the resources can choose categories and project types that align with the scope of their project. Returning applicants may know exactly which programs they want to apply for and can use the "Program List" button to easily choose the programs they want.

| CONSOLIDATED FUNDING APPLICATION                                                                                  |                                                                                   |
|----------------------------------------------------------------------------------------------------|-----------------------------------------------------------------------------------|
| APPLICATION HELP PRINT LOG OUT REGIONAL ECON                                                                      | IOMIC DEVELOPMENT COUNCILS CFA PROJECT INFO                                       |
|                                                                                                    |                                                                                   |
|                                                                                                    |                                                                                   |
|                                                                                                    |                                                                                   |
| Program Wizard                                                                                                    | Program List                                                                      |
| Choose project categories and types to help you decide<br>which programs are right for your project's application | Choose programs by selecting from a list of programs<br>organized by State Agency |
| Proceed to Program Wizard                                                                                         | Proceed to Program List                                                           |
|                                                                                                    |                                                                                   |
|                                                                                                    |                                                                                   |
|                                                                                                    |                                                                                   |

# Select By Program List

NFPs seeking prequalification should select the Program List option and then add "2020 Census Not For Profit Qualification"

| CONSOLID                                            | ATED FL                                                                        | JNDIN                                           | G APPL                                                    | ICATION                                 |                    |                |                     |
|-----------------------------------------------------|--------------------------------------------------------------------------------|-------------------------------------------------|-----------------------------------------------------------|-----------------------------------------|--------------------|----------------|---------------------|
| APPLICATION                                         | HELP P                                                                         | RINT                                            | LOG OUT                                                   | REGIONAL ECONOM                         | IC DEVELOPMENT     | COUNCILS       | CFA PROJECT INFO    |
|                                                     |                                                                                |                                                 |                                                           |                                         |                    |                |                     |
| Application N                                       | umber 97289                                                                    |                                                 |                                                           |                                         |                    |                | Application         |
| PROGRAMS                                            | LOCATION                                                                       | QUESTIC                                         | ONNAIRE                                                   | FUNDING REVIEW                          |                    |                | is NOT<br>FINALIZED |
| $\checkmark$                                        |                                                                                |                                                 |                                                           |                                         |                    |                |                     |
| PROGRA                                              | MS                                                                             |                                                 |                                                           |                                         |                    |                |                     |
| Your App         You potentially         Add more p | Your applica<br>or cancel yo<br>lication's<br>qualify for the<br>programs belo | ition mus<br>ur applic<br>Progra<br>following p | at have at lease<br>ation and station<br>ams<br>programs: | east one associated prestart a new one. | rogram! You may re | əstart prograr | n selection,        |
| All Other                                           | Program                                                                        | S                                               |                                                           |                                         |                    |                |                     |
|                                                     | 2020 Censi<br>This progr                                                       | us Not for<br>am is und                         | Profit Qualif                                             | fication<br>ion                         | Open<br>Enrollment | ADD            |                     |
|                                                     |                                                                                |                                                 |                                                           |                                         |                    |                |                     |

#### Navigating through the Application

You have the ability to navigate forward and backward through the application using the navigator at the top of every screen. To go to a specific section of the application, you hover over a section. The topics associated with the section will appear. By selecting the blue box that corresponds to the topic of interest, you will be redirected to that section of the application. As you progress through the application, completed sections are indicated by a green check mark.

| Application Numb | er 38281 |           |               |      |         | Application         |
|------------------|----------|-----------|---------------|------|---------|---------------------|
| PROGRAMS         | LOCATION | DOCUMENTS | QUESTIONNAIRE | JOBS | FUNDING | is NOT<br>FINALIZED |
| REVIEW           |          |           |               |      |         |                     |

#### Threshold Questions

You must answer one or more Threshold Questions to determine if you meet the minimum qualifications for the programs you have selected.

| Threshol       | d                                                                                                    |
|----------------|----------------------------------------------------------------------------------------------------|
| 2020 Censu     | s Not for Profit Qualification                                                                                                    |
| Q_11371<br>🗢 😳 | Does the applicant currently target services to households with hard-to-count populations? (Yes/No, Q_11371, P_509) Threshold Valid Answer: Yes                                                                                                    |
|                | ◎ Yes                                                                                                    |
| Q_11333<br>O   | Has the applicant operated as an incorporated Not for Profit 501(c)(3) continuously for at least one year? (Yes/No, Q_11333, P_509) Threshold Valid Answer: Yes<br>Yes No                                                                               |
| Q_11336<br>🗢 😳 | Has the applicant, any of its current principals, executives, and/or board members, been debarred from contracting with the State of New York or the federal government during the last five years? (Yes/No, Q_11336, P_509) Threshold Valid Answer: No |

## Not-For-Profit Information

Information about your organization will be asked later in the application, please select proceed to the next page.

|                           |               |                | NG APPL         | ICATION<br>REGIONAL ECONOMIC DEVELOPMENT COUNCILS        | CFA PROJECT INFO                   |
|---------------------------|---------------|----------------|-----------------|----------------------------------------------------------|------------------------------------|
|                           |               |                |                 |                                                          |                                    |
| Application N<br>PROGRAMS | umber 972     | 289<br>DN QUES | STIONNAIRE      | FUNDING                                                  | Application<br>is NOT<br>FINALIZED |
| NOT-FOR                   | R-PROF        |                | RMATION         |                                                          |                                    |
| Not-For-P                 | Profit inform | ation is not i | necessary due t | o your associated programs. Please Proceed to Next Page. |                                    |
|                           |               |                |                 | Proceed                                                  | to Next Page                       |
|                           |               |                |                 |                                                          |                                    |

# Region

Select the region within which your project is located. If your project is located within multiple regions, please select the region in which the majority of the project will take place.

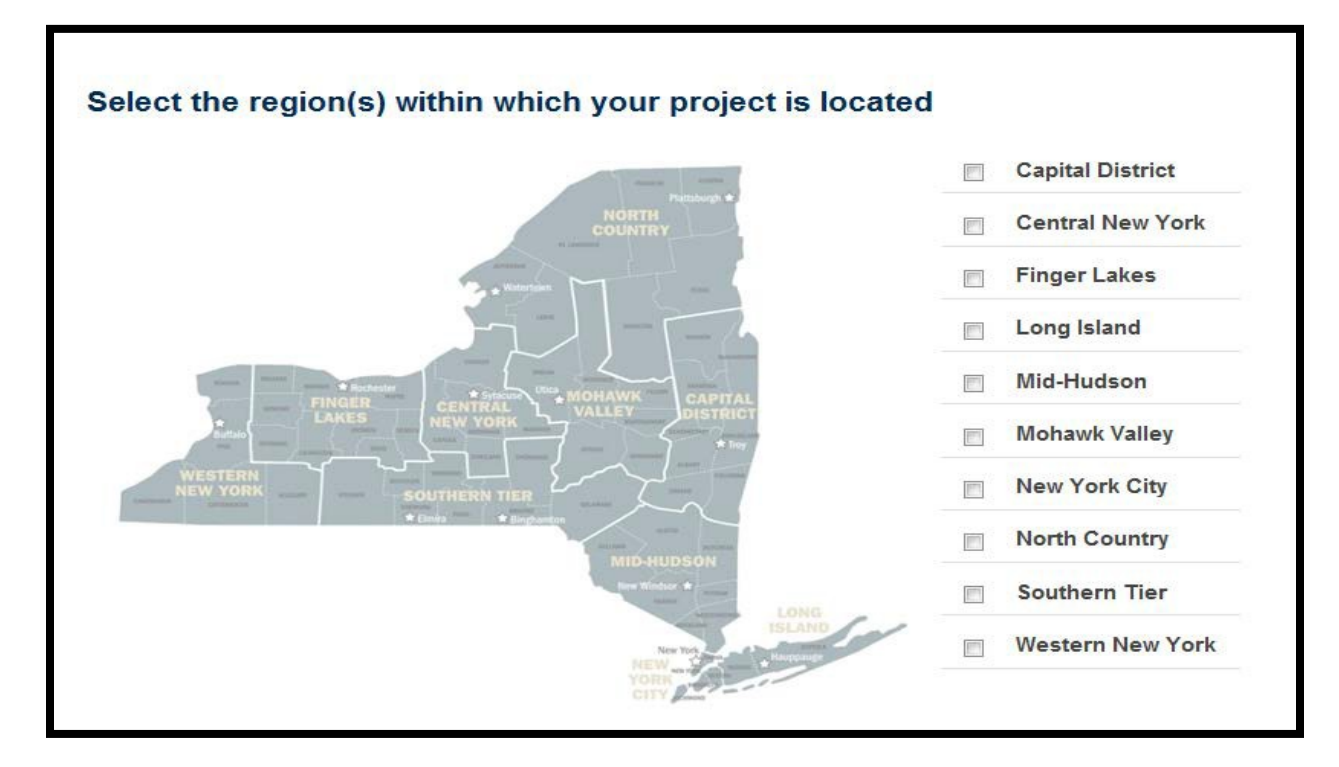

#### Questionnaire

The application will save your answers each time you tab or click out of a question box. The time the answer is saved is listed to the right of the answer box. The Consolidated Funding Application has been updated to allow the use of conditional questions. This allows for multiple questions (child question) to be shown or hidden based on an applicant's answer selection made on a prior question (parent question). A red circle is displayed next to the required questions and a grey circle next to optional questions. You will not be able to submit your application until all required questions have been answered.

| Application Number 62997                                                                                                    | Application                                                                                                    |
|----------------------------------------------------------------------------------------------------|----------------------------------------------------------------------------------------------------|
| PROGRAMS LOCATION DOCUMENTS QUESTIONNAIRE                                                                                                    | JOBS FUNDING REVIEW                                                                                                    |
|                                                                                                    |                                                                                                    |
| QUESTIONNAIRE                                                                                                    |                                                                                                    |
| Instructions                                                                                                    |                                                                                                    |
| To proceed with your application, please answer the following questions.                                                                                                    | Legend                                                                                                    |
| If your answers are lengthy, we recommend you type your answers into a<br>word processor and paste them into the application so you will always<br>have a copy of your answers. (Note: By design, most of the formatting<br>you create with your word processor will be lost when you paste answers<br>into the application.)<br>Your answers will be automatically saved whenever you tab to the next<br>question or when you click outside the answer box in which you are<br>working. You may also click the "Save" button at the bottom of the screen<br>to save your responses. | <ul> <li>the question has been answered</li> <li>an answer is required but has not been provided</li> <li>an answer is not required and has not been provided</li> <li>the answer is "restricted": The answer will only be shared with the state agency/authority that is required to review this application.</li> <li>the question and its answers are shared among multiple programs on this application</li> <li><i>Disclaimer</i></li> </ul> |

| General Project Information          |            |
|--------------------------------------|------------|
| inaut                                |            |
| cant                                 | Answer     |
| Legal Name                           | Q_546 😄 😳  |
| Applicant First Name                 | Q_5416 😋 🧔 |
| Applicant Last Name                  | Q_5417 🗢 🚯 |
| Street Address                       | Q_551 😋 😳  |
| City                                 | Q_552 😋 😳  |
| State                                | Q_553 🥥 🔕  |
| Zip Code (use ZIP+4 if known)        | Q_554 😄 😳  |
| Felephone Number (include area code) | Q_651 😄 🚯  |
| Email Address                        | Q_555 😄 💿  |

|                                 | Primary Contact               | Additional Contact     |
|---------------------------------|-------------------------------|------------------------|
| Salutation                      | Q_5257 <b>○</b> ④<br>Select ▼ | Q_5493 O O<br>Select V |
| First Name                      | Q_547 🗢 💿                     | Q_1052 🔿 🥥             |
| Last Name                       | Q_1049 😋 🧔                    | Q_970 🔿 🥥              |
| Title                           | Q_1050 🖨 💿                    | Q_1051 © ©             |
| Organization                    | Q_5490 😋 🧔                    | Q_5492 🔿 🧔             |
| Street Address                  | Q_3688 🗢 💿                    | Q_3693 🔿 💿             |
| City                            | Q_3689 🗢 😒                    | Q_3694 🔿 🥥             |
| State                           | Q_3690 🗢 🔕                    | Q_3695 🔿 🧿             |
| ZIP Code                        | Q_3691 🗢 💿                    | Q_3696 🔿 🧔             |
| Teleph <mark>one Numbe</mark> r | Q_562 😄 🔕                     | Q_3697 🗢 🧔             |
| Email Address                   | Q_3692 🔿 📀                    | Q_561 😋 🥹              |

## Standard Question

2020 Census Not for Profit Qualification

| Please be ad<br>registration a | ivised, for those not currently pre-qualified in the Grants Gateway system, the State reserves the right to require and pre-qualification in the Grants Gateway System.                                                      |
|--------------------------------|----------------------------------------------------------------------------------------------------|
| Q_11358<br>🗢 🔯                 | Is the applicant pre-qualified in the Grants Gateway?<br>© Yes © No                                                                                                    |
| Q_11335<br>O                   | Is the applicant registered and up to date with the New York State Comptroller's VendRep System?<br>$\odot$ Yes $~$ $\odot$ No                                                                                               |
| Q_11334<br>O                   | Is the applicant registered and up to date with all filings with the New York State Office of the Attorney General's Charities Bureau?                                                                                       |
| Q_11354<br>O                   | Please provide the applicant Federal ID number:                                                                                                    |
| Q_11337<br>O                   | Has a PARENT company or Subsidiary company, any of its current principals, executives, and/or board members, been debarred from contracting with the state of New York or the federal government during the last five years? |
| Q_11338<br>O                   | Is the applicant a member of and/or played an active role in local complete count committee, or other census related efforts, in the communities where it expects to work on this initiative?                                |
| Q_11339<br>O 💿                 | Has the applicant contracted with the State of New York within the past five years?<br>$\hfill Yes$ $\hfill No$                                                                                                    |

| Q_11340<br>O   | Has the applicant contracted with the county (or cities of Buffalo, Rochester, Syracuse, or Yonkers) where it proposes to provide census services within the past five years?                                                              |
|----------------|----------------------------------------------------------------------------------------------------|
|                | ◎ Yes ◎ No                                                                                                    |
| Q_11341<br>🗢 😳 | Does the applicant provide direct service, either on a voluntary or funded basis, in the communities where they expect to work on this initiative?                                                                                         |
|                | ◎ Yes ◎ No                                                                                                    |
| Q_11342<br>O   | Does the applicant have the necessary cultural competency needed to have meaningful engagement with the<br>community where it expects to work on this initiative?                                                                          |
|                | O Yes O No                                                                                                    |
| Q_11343<br>🗢 🔅 | Has the applicant previously provided census outreach services?                                                                                                    |
|                | O Yes O No                                                                                                    |
| Q_11344<br>🗢 🔅 | Does the applicant have employees or otherwise the ability to speak, read, and write in relevant languages?                                                                                                    |
|                | © Yes ◎ No                                                                                                    |
| Q_11346<br>🗢 🧔 | Does the applicant have significant experience with other community engagement/volunteer-driven efforts? (For example, anti-hunger drives, literacy and language assistance programs, environmental movements, charitable campaigns, etc.) |
|                | © Yes ◎ No                                                                                                    |
| Q_11347<br>🗢 🧔 | Please check the name of each county the applicant currently provides services to:                                                                                                    |
|                | Albany<br>Allegany<br>Bronx<br>Broome<br>Cattaraugus<br>Cayuga<br>Chautauqua Ctrl-click to select multiple choices                                                                                                    |

| Q_11348                                                        | What county or counties is the applicant willing and able to provide services in? Check all that apply.                                                                                                    |
|----------------------------------------------------------------|----------------------------------------------------------------------------------------------------|
| -                                                              | Albany<br>Allegany<br>Bronx<br>Broome<br>Cattaraugus<br>Cayuga<br>Chautauqua ▼ Ctrl-click to select multiple choices                                                                                                    |
| Q_11350                                                        | Check each hard-to-count population to which the applicant currently provides services (check all that apply):                                                                                                    |
|                                                                | <ul> <li>Black</li> <li>Hispanic</li> <li>Asian</li> <li>Native American</li> <li>Foreign Born</li> <li>Children Under 5</li> <li>Below Poverty Line</li> <li>Single Parent</li> <li>Renter-occupied</li> <li>Aged 65 or over</li> <li>Limited English-Speaking</li> <li>Household with dial-up/no internet</li> <li>Veterans</li> <li>Faith Based</li> </ul>                                                                                                    |
|                                                                | <ul> <li>None</li> <li>Other (please specify)</li> </ul>                                                                                                    |
| Q_11351<br>© Ø                                                 | None<br>Other (please specify)                                                                                                    |
| Q_11351<br>© Ø                                                 | None Other (please specify) If you selected "Other" to providing services to households with hard-to-count populations please explain: max characters: no max                                                                                                    |
| Q_11351<br>Ə                                                   | None<br>Other (please specify)  If you selected "Other" to providing services to households with hard-to-count populations please explain:  max characters: no max                                                                                                    |
| Q_11351                                                        | Integer min value: 0     Integer min value: 0     Integer min value: 0                                                                                                    |
| Q_11351<br>Q_11356<br>Q_11356<br>Q_11411<br>Q_11411<br>Q_11411 | Planting and the specify of the specify of the specific specific specif |
| Q_11351<br>Q_11356<br>Q_11411<br>Q_11411<br>Q_11411            | Plann-Date Other (please specify) If you selected "Other" to providing services to households with hard-to-count populations please explain:                                                                                                    |

| Q_11357<br>🗢 👳 | Please indicate the number of individuals the applicant expects to successfully get counted through this initiative: |
|----------------|----------------------------------------------------------------------------------------------------|
| Q 11412        | Please provide an explanation on your approach to reaching the number of individuals expected to be counted in the   |
| • •            | previous question:                                                                                                   |
|                | max characters: no max                                                                                               |

## Certification

The application includes a certification section where you verify your information by entering your name in the box.

| Certificat  | ion                                                                                                    |                                                                                                    |
|-------------|----------------------------------------------------------------------------------------------------|----------------------------------------------------------------------------------------------------|
| Q_1038<br>O | By entering your name in the box below, you certify that you are authorized on behalf of the governing body to submit this application. You further certify that all of the information con and in all statements, data and supporting documents which have been made or furnished receiving assistance for the project described in this application, are true, correct and comp knowledge and belief. You acknowledge that offering a written instrument knowing that the contains a false statement or false information, with the intent to defraud the State or any p public authority or public benefit corporation of the State, with the knowledge or belief that recorded by the State or any political subdivision, public authority or public benefit corporation, public authority or public benefit corporation. | applicant and its<br>tained in this Application<br>for the purpose of<br>olete to the best of your<br>written instrument<br>olitical subdivision,<br>it will be filed with or<br>tion of the State, |
|             | characters: 400                                                                                                    | max                                                                                                    |

# **Project Funding**

NFPs do not need to provide information for the Project Funding Section. Please select "Save & Proceed with Application" button.

| Application Number 97289                                                                                                    | Application         |
|----------------------------------------------------------------------------------------------------|---------------------|
| PROGRAMS LOCATION QUESTIONNAIRE FUNDING REVIEW                                                                                                  | is NOT<br>FINALIZED |
|                                                                                                    |                     |
| PROJECT FUNDING                                                                                                    |                     |
| Instructions                                                                                                    |                     |
| The following section will collect information regarding your project's cost and funding. Please follow the instructions associa section below. | ted with each       |
| No funding or budget answers necessary due to your associated programs.                                                                         |                     |
|                                                                                                    |                     |
| Save & Proceed with App                                                                                                    | olication           |
|                                                                                                    |                     |

# **Review – Select Location**

Certain location questions have been removed from this application intentionally. The next section will ask you to pinpoint a correct location. Please place a pin at the location of the home office to complete this section and then click on the button to accept the coordinates.

| Select Location                                                                 |                                                                                                    |                                                                                           |                                                    |                                            |                 |                                        |
|---------------------------------------------------------------------------------|----------------------------------------------------------------------------------------------------|-------------------------------------------------------------------------------------------|----------------------------------------------------|--------------------------------------------|-----------------|----------------------------------------|
| We are unable to find th<br>and update the address                              | e latitude and longitude for . F<br>you have entered.                                              | Please use the map below                                                                  | to pinpoint the correc                             | t location or return to t                  | he Locatio      | n tab                                  |
| Use the mouse scroll wh<br>If you have already pin p<br>"Click Here to Accept " | neel, or the + and - buttons, to<br>pointed a location you may fin<br>These Coordinates'' button t | o zoom in and out. A SINGL<br>alize at the bottom of the p<br>to update your new location | E mouse click will ch<br>age or you may choo<br>1. | oose a pin point.<br>se a new pin point an | d then click    | the                                    |
| Lake Huron                                                                      | n Sound                                                                                            |                                                                                           | Brockville                                         |                                            |                 | GRE                                    |
|                                                                                 | Barrie Lake<br>9 Simcoe                                                                            | Peterborough<br>Belleville                                                                | Kingston                                           | Adi                                        | rend æk<br>Park | M                                      |
| Goderich                                                                        | Vaughan o o o O<br>Brampton o o Toronto                                                            | shawa<br>Lake Ontario                                                                     | 13/2                                               | ADIRONDACK MOU                             | NTAINS          |                                        |
| Kitche                                                                          | ner Oakville Mississauga<br>Hamilton St<br>Catharines                                              | Rochester                                                                                 |                                                    | lines                                      |                 |                                        |
| arnia Condon                                                                    | Brantford Niagara                                                                                  | uffalo                                                                                    | Syracuse                                           | NEW YORK Monawe                            |                 | Green<br>Nountai<br>National<br>Forest |
| Chatham                                                                         | S D.                                                                                               |                                                                                           |                                                    |                                            | Albany          |                                        |
| Lake Erle                                                                       |                                                                                                    |                                                                                           | 550                                                | uene                                       |                 |                                        |

| ou have selected the | following coordina   | tes from the ma        | ap below: Latitude: 47 | 2.646208 Longitude: -73 | 3.754816            |           |                                |
|----------------------|----------------------|------------------------|------------------------|-------------------------|---------------------|-----------|--------------------------------|
| Click Here to        | Accept The           | se Coordin             | ates                   |                         |                     |           |                                |
| ake Haron            | al                   | Sec.                   |                        |                         | /                   | -         | 1                              |
| + 0w                 | an Sound             | Onlita                 |                        | Brockville              |                     |           | GRE                            |
|                      | barrie               | Lake F                 | Peterborough           | Kingston                | Ad                  | Park Park | М                              |
|                      |                      |                        | P. 7                   | 6 Kala                  |                     |           | VER                            |
| Goderich             | Vaughan              | Markham Oshav          | wa                     | - / -                   | ADIRONDACK MO       | UNTAINS   |                                |
| Kuch                 | Bramptono            | Toronto                | Lake Ontario           |                         |                     | and 15    |                                |
| Kitsh                | Oakvilleo<br>Hamilto | Alississauga           |                        |                         |                     |           |                                |
|                      | 0                    | Catharines             | Rocheste               | Syracuse                | Utica               |           | Groon                          |
| nia O                | Brantford            | Niagara<br>Falls Buffa | alo                    | •                       | NEW YORK Monawy     |           | Mountair<br>National<br>Forest |
|                      |                      | 1                      | CAR ANTE               |                         |                     | Atany     | 2.03                           |
| hatham               | - /                  | 1 se                   |                        |                         | 100                 | ¥ /       |                                |
| Lake Er              | le                   |                        |                        |                         | Ausham              |           |                                |
| -                    | Erie                 |                        |                        | Binghamton              | Delation            | 11 - 6    |                                |
| /                    |                      |                        |                        | Esri, HERE, Garmin, I   | FAO, NOAA, USGS, EF | PA. NPS   | S                              |

#### Review

Once you answer all the questions on your application, select the Save and Proceed button at the bottom of the screen. If you did not answer required questions, a red circle will display next to the questions section. You must go back and complete the required questions before you can finalize and submit your application.

| Applica | ation Number 6299 | 7       |                    |                                        |             |                     |              | Application         |
|---------|-------------------|---------|--------------------|----------------------------------------|-------------|---------------------|--------------|---------------------|
| PRO     | GRAMS LOCA        | ▲TION   | DOCUMENTS          | QUESTIONNAIRE                          | JOBS        | <b>₽</b><br>FUNDING | REVIEW       | is NOT<br>FINALIZED |
| REVI    | EW                |         |                    |                                        |             |                     | V            |                     |
| Final   | ization Check     | list    |                    |                                        |             |                     |              |                     |
| 0       | Programs          |         |                    | Complete!<br>• NYSERDA Energy Efficien | cy Projects |                     |              |                     |
| 0       | Not-For-Prof      | it      | (                  | Complete!                              |             |                     |              |                     |
| 0       | Location          |         | (                  | Complete!                              |             |                     |              |                     |
| 0       | Documents         |         | (                  | Complete!                              |             |                     |              |                     |
| •       | Questionnair      | е       |                    | There are 42 remaining completed.      | required q  | uestions that r     | need to be   |                     |
| 0       | Jobs              |         | (                  | Complete!                              |             |                     |              |                     |
| 0       | Funding & B       | udget   | (                  | Complete!                              |             |                     |              |                     |
| Appli   | ication Finaliz   | ation   |                    |                                        |             |                     |              |                     |
|         | You have n        | ot comp | bleted 1 area. Ple | ase use the links abo                  | ove to retu | rn to the inco      | omplete area | L                   |

| PROG                                         |                                                                                                    | RE FUNDING REVIEW                                                                                                    | Application<br>is NOT<br>FINALIZED                                                                  |
|----------------------------------------------|----------------------------------------------------------------------------------------------------|----------------------------------------------------------------------------------------------------|----------------------------------------------------------------------------------------------------|
| REVI                                         | EW                                                                                                    | $\checkmark$                                                                                                    |                                                                                                    |
| inal                                         | ization Checklist                                                                                                    |                                                                                                    |                                                                                                    |
| 0                                            | Programs                                                                                                    | • 2020 Census Not for Profit Qualification                                                                                                    |                                                                                                    |
| 0                                            | Not-For-Profit                                                                                                    | Complete!                                                                                                    |                                                                                                    |
| 0                                            | Location                                                                                                    | Complete!                                                                                                    |                                                                                                    |
| 0                                            | Questionnaire                                                                                                    | Complete!                                                                                                    |                                                                                                    |
| 0                                            | Funding & Budget                                                                                                    | Complete!                                                                                                    |                                                                                                    |
| Pleas<br>pplication<br>ne N.Y.<br>oformation | Se Acknowledge<br>tions to the State, including their accord<br>Public Officer Law. FOIL provides that<br>tion that, if disclosed, would cause sub<br>tion. All efforts should be made to provide<br>Note: By clicking the button below you will | npanying documents, are subject to the Freedom of Information<br>t certain records are exempt from disclosure, including those tha<br>istantial injury to the competitive position of your organization, or<br>ide such Information in the questions marked "restricted". | Law (FOIL) found in Article 6 of<br>t contain (1) trade secrets, (2)<br>(3) critical infrastructure |
| riease N                                     |                                                                                                    | no longer be able to modify or amend your application.                                                                                                    |                                                                                                    |

To finalize and submit your application, you need to click the dark blue button labeled "By Clicking here...." at the bottom of the screen. After you finalize and submit your application, it cannot be modified or amended. If you have any technical issues with your application, you may e-mail <u>CFA-Tech@ny.gov</u>. All program related questions should be referred to NFPqualification@Census2020grant.ny.gov

| This application is finalized. You may review but not make any changes         Image: Strain Strain | PROGRAMS | LOCATION | QUESTIONNAIRE | <b>FUNDING</b> | REVIEW                        |                      | is Finali            |
|----------------------------------------------------------------------------------------------------|----------|----------|---------------|----------------|-------------------------------|----------------------|----------------------|
| Thank you for using the Consolidated Funding Application. Your application has been submitted and will be evaluated for possible funding.                                                                                                    |          |          |               |                | This application is finalized | You may review but r | not make any changes |
|                                                                                                    |          |          |               |                |                               |                      |                      |

After you submit your application, you will receive a thank you message as well as an e-mail message that acknowledges receipt of your application. You will still be able to login using your registered e-mail address and token to review your finalized application, print, or start a new application for a new project.